# 微票宝蓝海银行贴现用户手册

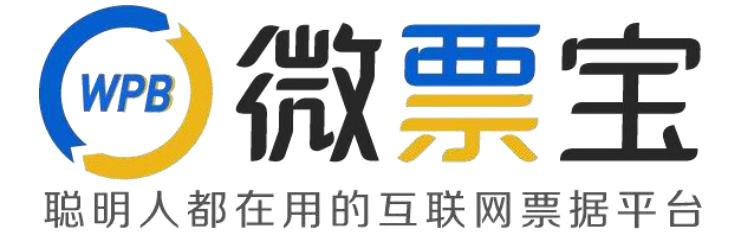

| <u> </u> | 服务开通     | 2  |
|----------|----------|----|
| <u> </u> | 登陆询价     | 5  |
| 三,       | 网银发起跨行贴现 | 6  |
| 四、       | 贴现凭证打印   | 10 |

### 一、服务开通

1 登陆微票宝官网https://www.weipiaobao.com.cn, 注册并登陆后点击银行秒

#### 贴--申请签约

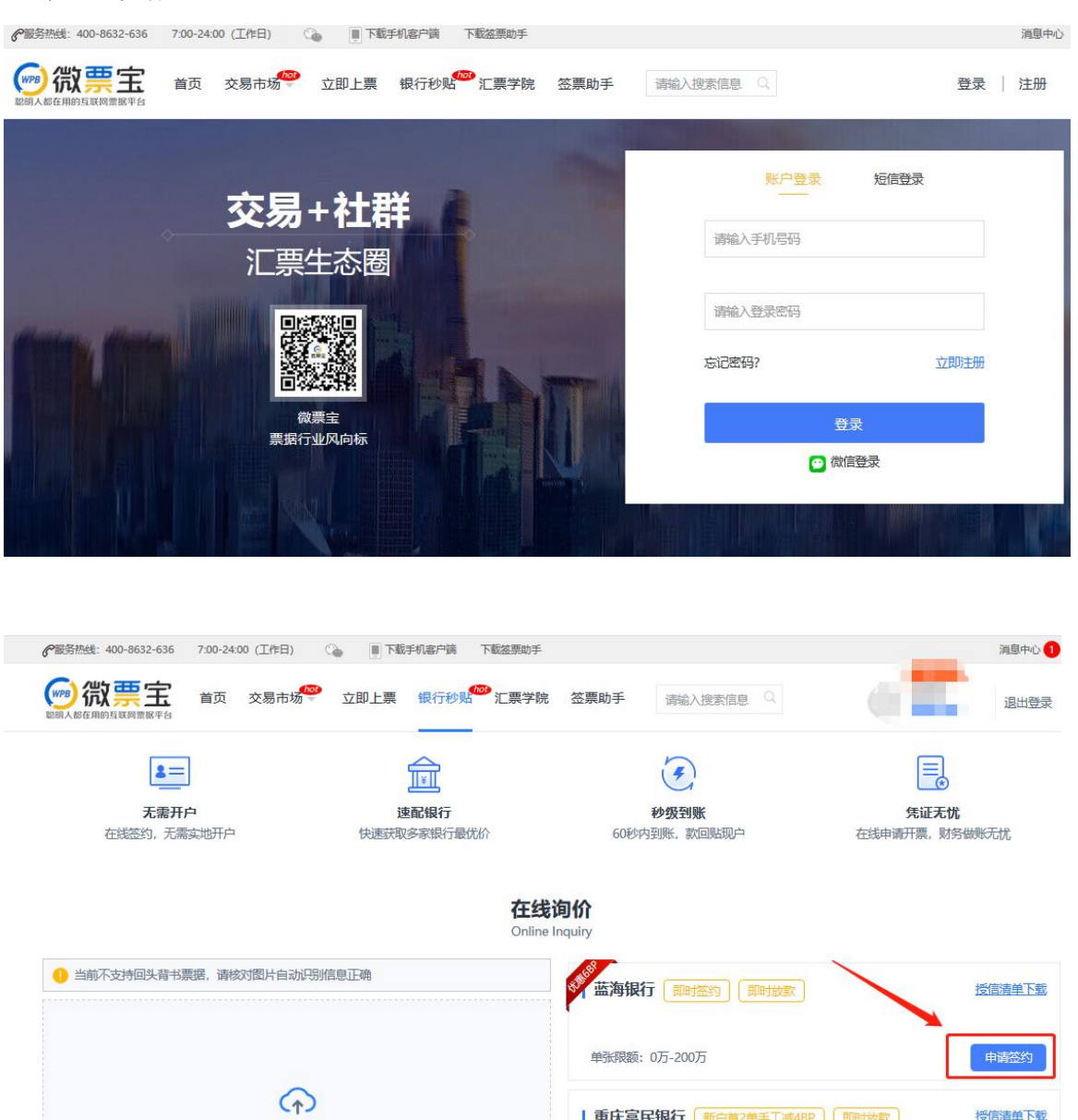

| 重庆富民银行 新户首2单手工减4BP 即时放款

单张限额: 0万-500万

授信清单下载

万元

\*

请上传票据正面截图 (识别成功后信息将自动显示) 图片文件 (.png .jpg .jpeg) , 5M以内

在此粘贴图片 \* 票面金额:

\* 到期日:

\* 承兑人行号:

诸論入票面余额

请选择到期日

请输入承兑人全称

| (199) 微票宝                                                         | 首页 交易市场 立即上票 银行秒點 江票学院 签票助手 请输入搜索信息 Q                                                                       | ほ 出登录 |
|-------------------------------------------------------------------|----------------------------------------------------------------------------------------------------|-------|
|                                                                   |                                                                                                    |       |
|                                                                   | <u> 操</u> 作失败                                                                                               |       |
|                                                                   | 请先完成京东智票认证                                                                                                  |       |
|                                                                   | 可以尝试:                                                                                                    |       |
|                                                                   | 立即跳转 返回首页                                                                                                   |       |
|                                                                   | 8秒后,将自动跳转                                                                                                   |       |
|                                                                   |                                                                                                    |       |
| 金服务热线: 400-8632-636     金ののでは、そのでは、そのでは、そのでは、そのでは、そのでは、そのでは、そのでは、 | 7:00-24:00 (工作日) 🖓 🔋 下载手机客户端 下载弦票助手<br>首页 交易市场 <sup>999</sup> 立即上票 银行秒贴 <sup>9999</sup> 汇票学院 签票助手 请输入搜索信息 🔍 | 消息中心  |
|                                                                   | 创建京东省票账户<br>1 2 3<br>企业以证 业务授权 关联对公银行账户<br>管理只信息                                                            |       |

### 如果未京东智票认证,请先按流程提交公司资料及对公账户进行认证

认证完成后,点击申请签约-按要求上传并填写信息后,点击确认

| WPB 抗X ==<br>聪明人都在用的互联网                                                                                                    |                                                                                                    | 首页 交易市场                                                                                                    | 2 立即上票                     | 票 银行秒贴 汇票等                                                                                                    | 学院 签票助手                                                                                                    | 请输入搜索                                                  | 信息 Q                                                |                                                                                                    | 退出 |
|----------------------------------------------------------------------------------------------------|----------------------------------------------------------------------------------------------------|----------------------------------------------------------------------------------------------------|----------------------------|----------------------------------------------------------------------------------------------------|----------------------------------------------------------------------------------------------------|--------------------------------------------------------|-----------------------------------------------------|----------------------------------------------------------------------------------------------------|----|
| 专区                                                                                                    | 求购专区                                                                                                | 秒贴专团                                                                                                    | X                          |                                                                                                    |                                                                                                    |                                                        |                                                     |                                                                                                    |    |
|                                                                                                    |                                                                                                    |                                                                                                    |                            | 蓝海银                                                                                                    | 行秒贴签约                                                                                                    |                                                        |                                                     |                                                                                                    |    |
| <b>①</b> 文件                                                                                                    | 件大小不能超                                                                                              | 过10M,支持png、jpg、p                                                                                                    | df格式文件类型                   |                                                                                                    |                                                                                                    |                                                        |                                                     |                                                                                                    |    |
| 1. 营业                                                                                                    | 加照                                                                                                  |                                                                                                    |                            |                                                                                                    |                                                                                                    |                                                        |                                                     |                                                                                                    |    |
|                                                                                                    | * <u>ēv</u> l                                                                                       | 内照:<br>十<br>选择文                                                                                                    | 件                          |                                                                                                    |                                                                                                    |                                                        |                                                     |                                                                                                    |    |
|                                                                                                    |                                                                                                    | 将原件复印后加                                                                                                    | 盖鮮章, 上传                    | 曰描件。                                                                                                    |                                                                                                    |                                                        |                                                     |                                                                                                    |    |
|                                                                                                    | * 企业                                                                                                | 名称: 上                                                                                                    |                            | *社会统一信用代码:                                                                                                    |                                                                                                    |                                                        | *证件签发城市:                                            | 北京市市辖区朝阳区                                                                                           |    |
|                                                                                                    | * 营业期                                                                                               | 限自: 2019-01-15                                                                                                    |                            | *营业期限至:                                                                                                    | 2039-01-14                                                                                                    |                                                        |                                                     |                                                                                                    |    |
| 2.法人                                                                                                    | 身份证                                                                                                 |                                                                                                    |                            |                                                                                                    |                                                                                                    |                                                        |                                                     |                                                                                                    |    |
|                                                                                                    | *人                                                                                                  | 廊:                                                                                                    |                            | *国徽面:                                                                                                    | +                                                                                                    |                                                        |                                                     |                                                                                                    |    |
|                                                                                                    |                                                                                                    | Mar BY                                                                                                    |                            |                                                                                                    |                                                                                                    |                                                        |                                                     |                                                                                                    |    |
|                                                                                                    |                                                                                                    | 边洋乂                                                                                                    | 件                          |                                                                                                    | 选择文件                                                                                                    |                                                        |                                                     |                                                                                                    |    |
|                                                                                                    |                                                                                                    | 选择义。                                                                                                    | 件<br>原件的彩色扫描               | 苗件或数码照,如使用复印                                                                                                    | 选择文件                                                                                                    |                                                        |                                                     |                                                                                                    |    |
|                                                                                                    | *法人                                                                                                 | 选择义<br>请上传最新证件<br>姓名: <b>詹满水</b>                                                                                    | 原件的彩色扫描                    | 歯件或数码照,如使用复印<br>* 证件 <del>类</del> 型:                                                                                                    | 选择文件<br>件请加盖公章<br>请选择                                                                                           |                                                        | *身份证号码:                                             | 清输入证件号码                                                                                             |    |
|                                                                                                    | *法人                                                                                                 | 达年义<br>清上传最新证件<br>姓名: <b>詹满水</b>                                                                                    | 原件的彩色扫                     | 當件或数码照,如使用复印<br>* 证件类型:                                                                                                    | 选择文件<br>件满加盖公章                                                                                                  |                                                        | * 身份证号码:                                            | 爾範入证件号码                                                                                             |    |
| 3. 企业信息                                                                                                    | *法人                                                                                                 | 选择义<br>请上传最新证件                                                                                                    | 原件的彩色扫                     | 當件或数码照,如使用复印<br>• 证件类型:                                                                                                    | 选择文件<br>件)动 " 监公室                                                                                               |                                                        | *身份证号码:                                             | 蒲紀入证件号码                                                                                             |    |
| 3. 企业信息<br>* 初i                                                                                                    | *法人/<br>构类型:                                                                                        | 运择义<br>请上传最新证件<br>姓名: <b>詹满水</b><br>法人企业                                                                            | 原件的彩色扫                     | 當件或數码照,如使用复印<br>* 证件类型:<br>* <u>企业类型</u> :                                                                                                    | 选择文件<br>件满加盖公章<br>请选择<br>内资企业                                                                                   |                                                        | *身份证号码:                                             | 爾紀入证件号码<br>木竹材林产品采集                                                                                 |    |
| 3. 企业信息<br>* 初/<br>* 企业所有#                                                                                                    | *法人/<br>构类型:<br>制类型:                                                                                | 25年火<br>清上传最新正件<br>姓名: <b>詹满水</b><br>法人企业<br>集体控股企业                                                                 | 件<br>原件的彩色组<br>~<br>~      | 當件或數码照,如使用复印<br>*证件类型:<br>* <u>企业类型</u> :<br>*注册资本币种:                                                                                                  | 选择文件<br>件满加盖公章<br>请选择<br>内资企业<br>人民币                                                                            |                                                        | * 身份证号码:<br>* 国标行业分类:<br>*注册资本:                     | (請給入证件写码)       未竹材林产品采集       1000000                                                              | ~  |
| 3. <b>企业信息</b><br>*初述<br>*企业所有部<br>*资                                                                                                    | <ul> <li>*法人</li> <li>构类型:</li> <li>制类型:</li> <li>产总额:</li> </ul>                                   | 这样义<br>请上传最新正件<br>姓名: <b>詹满水</b><br>法人企业<br>集体技会股企业<br>请填写资产总额                                                      | 件<br>原件的彩色团<br>~<br>~<br>元 | 当件或数码器,如使用复印<br>*证件类型: *企业类型: *注册资本币种: *年销售额:                                                                                                    | <ul> <li>选择文件</li> <li>选择文件</li> <li>件满加速公童</li> <li>请选择</li> <li>内资企业</li> <li>人民币</li> <li>请填写年销售额</li> </ul> | ×<br>×<br>元                                            | * 身份证号码:<br>* 国标行业分类:<br>* 注册资本:<br>* 职工人数:         | ()                                                                                                  | ×  |
| 3. 企业信息<br>* 初述<br>* 企业所有部<br>• 资研<br>• 企业行                                                                                                    | <ul> <li>*法人</li> <li>构类型:</li> <li>制类型:</li> <li>产总额:</li> <li>业类型:</li> </ul>                     | 这样义       演上传最新正件       建名:     篇满水       法人企业       集体控股企业       请填写资产总额       工业                                  | 件<br>原件的彩色组<br>~<br>元      | <ul> <li>當件或数码照,如使用复印</li> <li>证件类型:</li> <li>企业类型:</li> <li>注册资本币种:</li> <li>年销售额:</li> <li>* 邮政编码:</li> </ul>                                        | 选择文件<br>法律述学<br>请选择<br>内资企业<br>人民币<br>请填写午销售额<br>110107                                                         | ×<br>×<br>元                                            | * 身份证号码:<br>* 国际行业分类:<br>* 注册资本:<br>* 职工人数:         | <ul> <li>請給入证件号码</li> <li>木竹材林产品采集</li> <li>1000000</li> <li>请填写职工人数</li> </ul>                     |    |
| 3. 企业信息<br>* 初排<br>* 企业所有部<br>• 资研<br>* 企业行动<br>• 财务部联邦                                                                                                    | <ul> <li>*法人/</li> <li>构类型:</li> <li>, 产总额:</li> <li>业类型:</li> <li>, 业类型:</li> <li>, 重话:</li> </ul> | 这样义       演上行最新证件       建名:     篇两水       法人企业       集体控股企业       请编写资产总额       工业       请编入财务部联系电                  | 件<br>原件的彩色日                | 當件或数码照,如使用复印<br>*证件类型:<br>*企业类型:<br>*注册资本币种:<br>*年销售额:<br>*邮政编码:<br>*上市公司类型:                                                                           | 选择文件<br>进择文件<br>(計畫加達公章)<br>(清选择)<br>(注)<br>(注)<br>(注)<br>(注)<br>(注)<br>(注)<br>(注)<br>(注)<br>(注)<br>(注          | ×<br>×<br>元                                            | *身份证号码:<br>*国标行业分类:<br>*注册资本:<br>*职工人数:<br>*上市公司代码: | <ul> <li>謝給入证件等码</li> <li>木竹材林产品采集</li> <li>1000000</li> <li>津道写职工人数</li> <li>请输入上市公司代码</li> </ul>  |    |
| 3. 企业信息<br>*初<br>*企业所有部<br>*企业公司<br>*财务部联<br>4. 联系人信息                                                                                                    | <ul> <li>*法人/</li> <li>构类型:</li> <li>产总额:</li> <li>业类型:</li> <li>系电话:</li> </ul>                    | 这样火       演上行母歌而正件       弦法       法人企业       集体技巧股企业       请编写资产总额       工业       请输入财务部联系结                         | 件<br>                      | <ul> <li>新田政政研究,如使用复印</li> <li>《证件类型:</li> <li>《企业类型:</li> <li>*注册资本币种:</li> <li>*年销售额:</li> <li>*邮政编码:</li> <li>*上市公司类型:</li> </ul>                   | 选择文件<br>进译文件<br>学講加達公章<br>学講加達公章<br>清法理<br>内资企业<br>人民币<br>110107<br>8股上市                                        | ×<br>×<br>元                                            | *身份证号码:<br>*国标行业分类:<br>*注册资本:<br>*职工人数:<br>*上市公司代码: | <ul> <li>謝給入证件号码</li> <li>木竹材林产品采集</li> <li>1000000</li> <li>请该写职工人数</li> <li>请输入上市公司代码</li> </ul>  | ~  |
| <ol> <li>企业信息         <ul> <li>· 初胡</li> <li>· 公山所有諸</li> <li>· 资荷</li> <li>· 企业行动</li> <li>· 财务部联锁</li> </ul> </li> <li>4. 联系人信息         <ul> <li>· 联系</li> </ul> </li> </ol>                                                    | <ul> <li>*法人</li> <li>构类型:</li> <li>产总额:</li> <li>业类型:</li> <li>系电话:</li> <li>人姓名:</li> </ul>       | 这样义       演上行母歌而正件       独名:     篇兩水       法人企业       集体技設股企业       请编写资产总额       工业       请输入财务部联系结       请编写联系人姓名 | 件<br>原件的彩色扫                | <ul> <li>普件或数码照,如使用复印</li> <li>证件类型:</li> <li>企业类型:</li> <li>注册资本币种:</li> <li>年销售额:</li> <li>邮政编码:</li> <li>上市公司类型:</li> <li>联系人手机号:</li> </ul>        | 选择文件<br>选择文件<br>非满加盖公章<br>请选择<br>内资企业<br>人民币<br>110107<br>B股上市                                                  | <ul> <li>×</li> <li>×</li> <li>元</li> <li>×</li> </ul> | *身份证号码:<br>*国标行业分类:<br>*注册资本:<br>*职工人数:<br>*上市公司代码: | <ul> <li>謝給入证件号码</li> <li>木竹竹材林产品采集</li> <li>1000000</li> <li>清填写职工人数</li> <li>请输入上市公司代码</li> </ul> |    |
| <ol> <li>3. 企业信息         <ul> <li>* 切耕</li> <li>* 企业所有部</li> <li>* 资可</li> <li>* 企业所有部</li> <li>* 资可</li> <li>* 企业行</li> <li>* 财务部联邦</li> </ul> </li> <li>4. 联系人信息         <ul> <li>* 联系</li> <li>5. 业务推荐码</li> </ul> </li> </ol> | <ul> <li>*法人</li> <li>构类型:</li> <li>产总额:</li> <li>业类型:</li> <li>系电话:</li> <li>人姓名:</li> </ul>       | 这样义       演上传最新正件       独名:     篇满水       法人企业       集体技艺股企业       请编写资产总额       工业       请编入财务部联系共       请编写联系人姓名  | 件<br>原件的彩色日                | <ul> <li>曲件或数码照,如使用复印</li> <li>•证件类型:</li> <li>*企业类型:</li> <li>*注册资本币种:</li> <li>*年销售额:</li> <li>*邮政编码:</li> <li>*上市公司类型:</li> <li>•联系人手机号:</li> </ul> | 选择文件<br>选择文件                                                                                                    | ×<br>×<br>元                                            | *身份证号码:<br>*国标行业分类:<br>*注册资本:<br>*职工人数:<br>*上市公司代码: | 谢输入证件写码     木竹材林产品采集     1000000     请请写职工人数     请输入上市公司代码                                          |    |

### 二、登陆询价

企业开通银行秒贴功能后,进入官网 https://www.weipiaobao.com.cn登陆后, 点击进入银行秒贴专区,粘贴票面或者输入票面信息进行当日贴现利率试算,然后 点击"立即贴现"查看贴入行及清算信息。(注:蓝海银行发起贴现必须要有票 号且要在平台发起贴现订单后才能去网银贴现,否则贴现不成功)

| (WPB) 微票                                                                                                    | 全     首页 交易市場     交易市場     立即上票 银行秒     银行が     い票学院     ニュニー     ニュニー     ニュニー     ニュニー     ニュニー     ニュニー     ニュニー     ニュニー     ニュニー     ニュニー     ニュニー     ニュニー     ニュニー     ニュニー     ニュニー     ニュニー     ニュニー     ニュニー     ニュニー     ニュニー     ニュニー     ニュニュニー     ニュニュニュニュニュニュニュニュニュニュニュニュニュニュニュニュニュニ                                                                                                    | ま 签票助手 靖輸入搜索信息 Q 退出登录                                                                                                    |
|----------------------------------------------------------------------------------------------------|----------------------------------------------------------------------------------------------------|----------------------------------------------------------------------------------------------------|
|                                                                                                    | Constraints     Constraints     Constra | 法面積行       即世生生生       送信清单下或         「ご買販販売       近日減支欠       近日減支欠         3       1341.7       986583.33       立買販販売         【 重庆富民银行       新产電2単手工成48P       即封該家       送信清单下或         贴现率(%)       每十万扣款       预计成交价(元)       立買販販売         【 重庆富民银行       新产電2単手工成48P       即封該家       送信清单下或         贴现率(%)       每十万扣款       预计成交价(元)       立買販販売         2.9800       1332.73       986672.78       立買販売売 |
| 所完成這個面積           可能成都成出版書           可能成都成出版書           在此/說照片           * 票面全额:           * 到期日:           * 承兌人行号:           票号: | ●         ●         ●         ●         ●         ●         ●         ●         ●         ●         ●         ●         ●         ●         ●         ●         ●         ●         ●         ●         ●         ●         ●         ●         ●         ●         ●         ●         ●         ●         ●         ●         ●         ●         ●         ●         ●         ●         ●         ●         ●         ●         ●         ●         ●         ●         ●         ●         ●         ●         ●         ●         ●         ●         ●         ●         ●         ●         ●         ●         ●         ●         ●         ●         ●         ●         ●         ●         ●         ●         ●         ●         ●         ●         ●         ●         ●         ●         ●         ●         ●         ●         ●         ●         ●         ●         ●         ●         ●         ●         ●         ●         ●         ●         ●         ●         ●         ●         ●         ●         ●         ●         ●         ●         ●         ●         ●                                                                                                            | 粘贴票面、检查识别出的信息是否准确<br>或者手工输入票面信息<br>点击开始询价立即贴现,查看贴入行及清算信息                                                                                                    |
|                                                                                                    | 开始简析                                                                                                    |                                                                                                    |

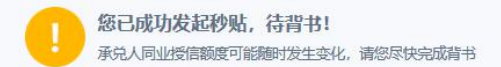

- 1 贴入行信息 贴入行名称: 威海蓝海银行股份有限公司 贴入行账号: 0 贴入行大额行号: 323465000019
- 1 结算信息 清算方式:线下清算(建行网银为线上清算) 收款账号:与票据贴出账户保持一致或蓝海银行 是否行外贴现:除"平安银行网银"外,全部选择"行外贴现" 贴现方式:买断式 转让方式:可再转让
- ↓ 订单信息
   票据号码: 130965301108820190826460870546
   票面金额: 1000000.00元
   到期日: 2020年02月26日
   承兑人: 兴业银行股份有限公司重庆分行
   贴取利率: 2.98%
   预计成交金额: 989570.00元

### 三、网银发起跨行贴现

平台查询到当日贴现利率后,即可通过签约公司名下**任意银行企业网银**在线向蓝海银行 发起贴现申请。贴现成功后一般 10s 内放款,以平安网银和兴业网银为例,具体操作 如下:

- 1. 贴现票据要求
- (1) 票面金额不超过 200 万人民币;
- (2) 票据承兑行必须在蓝海银行的授信清单内;
- (3) 贴现业务办理时间:工作日 09:00-16:00;
- (4) 贴现利率不得低于平台实时查询利率;
- (5) 不接受任何瑕疵票据。
- 2. 登陆电票所在的平安网银,网银经办岗人员点击**票据业务-电子票据-贴现-贴**

现申请-查询,选中要发起贴现的票据。

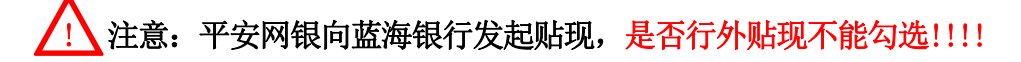

| and the second second se                                                                                                    | the second second second second second second second second second second second second second second second s                                                                                                    | A CONTRACTOR OF A CONTRACT OF A CONTRACT. CONTRACT OF A CONTRACT OF A CONTRACT OF A CONTRACT OF A CONTRACT OF A CONTRACT. CONTRACT OF A CONTRACT OF A CONTRACT OF A CONTRACT OF A CONTRACT. CONTRACT OF A CONTRACT OF A CONTRACT OF A CONTRACT. CONTRACT OF A |                                                                  | 10000000000 000000                                                                                                    |                                           |                                  | 100000                                   | Contraction of the second | 100 C       |
|----------------------------------------------------------------------------------------------------|----------------------------------------------------------------------------------------------------|----------------------------------------------------------------------------------------------------|------------------------------------------------------------------|----------------------------------------------------------------------------------------------------|-------------------------------------------|----------------------------------|------------------------------------------|---------------------------|-------------|
| 回日中-Q                                                                                                    | 有款业务 現金で                                                                                                    | 「理」 省高小 戸                                                                                                    | 票据业务                                                             | 技質理想 期間                                                                                                    | 山谷 日東北谷                                   | 1.页北方                            | 交额股份                                     | 各户LL资                     | 网络冰星        |
| 功能介绍                                                                                                    | 电子言语 出版                                                                                                    | 5票福 票提続计                                                                                                    | 帶播在线種的                                                           | 票据收益权申购                                                                                                    | 电子商务平台票机                                  | 吉服労 植。                           | <b>料据</b> 条统                             | -                         |             |
| 融秀⇒电                                                                                                    | 出票 ,                                                                                                    | 书申请                                                                                                    |                                                                  |                                                                                                    |                                           |                                  | 遗                                        | 回自贞                       | 相关過書報的      |
|                                                                                                    | 習书转让                                                                                                    |                                                                                                    |                                                                  |                                                                                                    |                                           |                                  |                                          |                           |             |
|                                                                                                    | 电铜极速贴现                                                                                                    | 批量贴现电话                                                                                                    |                                                                  |                                                                                                    |                                           |                                  |                                          |                           |             |
|                                                                                                    | 馬押 ,                                                                                                    | 贴现撤回                                                                                                    | F                                                                |                                                                                                    |                                           |                                  |                                          |                           |             |
|                                                                                                    | 追索 •                                                                                                    | 贴现赎回签收                                                                                                    | 至                                                                |                                                                                                    |                                           |                                  |                                          |                           |             |
|                                                                                                    | 提示付款                                                                                                    |                                                                                                    | 1 至                                                              |                                                                                                    |                                           |                                  |                                          |                           |             |
|                                                                                                    | 電気単位                                                                                                    |                                                                                                    | ■ 至                                                              |                                                                                                    |                                           |                                  |                                          |                           |             |
| L                                                                                                    |                                                                                                    | -                                                                                                    |                                                                  |                                                                                                    |                                           |                                  |                                          |                           |             |
|                                                                                                    |                                                                                                    |                                                                                                    |                                                                  | 春宿                                                                                                    |                                           |                                  |                                          |                           |             |
|                                                                                                    |                                                                                                    |                                                                                                    |                                                                  | 22.101                                                                                                    |                                           |                                  |                                          |                           |             |
|                                                                                                    |                                                                                                    |                                                                                                    |                                                                  |                                                                                                    |                                           |                                  |                                          |                           |             |
|                                                                                                    |                                                                                                    |                                                                                                    |                                                                  |                                                                                                    |                                           |                                  |                                          |                           |             |
|                                                                                                    |                                                                                                    |                                                                                                    |                                                                  |                                                                                                    |                                           |                                  |                                          |                           |             |
| 占现利                                                                                                    | <b>∮率" 需与<sup>⊒</sup></b>                                                                                                    | 平台展示的                                                                                                    | 的一致,多                                                            | 资金收款账                                                                                                    | 号为电票所                                     | 所在户自                             | 的账号                                      |                           |             |
| 贴现利                                                                                                    | ]率"                                                                                                    | 平台展示的                                                                                                    | 的一致,彭                                                            | 资金收款账                                                                                                    | 号为电票所                                     | 所在户自                             | 的账号                                      |                           |             |
| 贴现利<br>平3 平5                                                                                                    | <b>1 卒" 需与<sup>3</sup></b><br>2 银行<br>AN BANK 企业网                                                                                                    | <b>平台展示的</b><br>3上银行                                                                                                    | 的一致,该                                                            | 资金收款账                                                                                                    | 号为电票所                                     | <b>所在户日</b><br>2019-10-          | <b>的账号</b><br>3 11:11                    | 进入槽。网                     | 一网站地图       |
|                                                                                                    | <b>1卒" 震与</b> <sup>3</sup><br>218行<br>ANDBANK 企业网                                                                                                    |                                                                                                    | 内—致,彭                                                            | 资金收款账                                                                                                    | 号为电票所                                     | <b>所在户的</b><br>2019-10-1         | <b>的账号</b><br>3 11:11                    | 进入檀。网                     | 网站地图        |
|                                                                                                    | <b>1 卒" 震与<sup>3</sup></b><br>2 银行<br>ANBARK 企业网<br>対款业务 智高の                                                                                                    |                                                                                                    | 的一致,访<br><sub>务 投资理</sub>                                        | 安金收款账<br><sup>财 国际业务</sup>                                                                                                    | <b>号为电票</b> 所<br><sub>自贸业务</sub>          | <b>所在户的</b><br>2019-10-1<br>融资业务 | <b>的账号</b><br>3 11:11<br><sup>交易援权</sup> | 进入橙•网<br>客户服务             | 网站地图<br>微信认 |
|                                                                                                    | <b>  卒 " 宗 与 <sup>-</sup></b><br>2 银行<br>c 小 DANK 企业网<br><sup>対 教业务</sup> 智富明<br>感 紙质票据 票                                                                                                    |                                                                                                    | <b>的一致,</b><br>务 <sup>投资理</sup>                                  | <b>安金                                    </b>                                                                                                    | <b>号为电票</b> 所<br>自贸业务<br>平台票编服务           | <b>所在户白</b><br>2019-10→<br>融资业务  | <b>的账号</b><br>3 11:11<br>交易授权            | ,<br>进入橙∈网<br>客户服务        | 网站地图        |
| <b>贴现和</b><br>平2 平55<br>PINO<br>缩 电子票<br>务 > 电子票指                                                                                                    | <b>  卒" 震与<sup>3</sup></b><br>これのあれば 企业の<br>対款业务 智富の<br>感 紙质票据 票<br>語 > NAU > NAU = 1                                                                                                    |                                                                                                    | <b>的一致,š</b><br>务 機模理<br>職资 票据收益                                 |                                                                                                    | <b>号为电票的</b><br>自 <sup>贸业务</sup>          | <b>所在户的</b><br>2019-10-1         | <b>的账号</b><br>3 11:11<br>交易授权            | 进入權。网<br>客户服务<br>返回首页     | 网站地图<br>微信认 |
|                                                                                                    | <b>り卒" (書与)<sup>2</sup></b><br>を 報行<br>な ANBARK 企业 (の<br>対款 业务 智高(の<br>調 、 気気要据 要)<br>編 、 気気の 、 気気の申)                                                                                                    |                                                                                                    | <b>的一致,</b><br>务<br>機模理<br>職資 票据收益                               | 安金收款账     国际业务     叙申购 电子商务                                                                                                    | <b>号为电票</b> 所                             | <b>所在户自</b><br>2019-10∹<br>融资业务  | <b>的账号</b><br>3 11:11<br>交易便权            | 进入權 «网<br>客户服务<br>返回首页    | 网站地图 微信认    |
| <b>贴现和</b><br>PRO (<br>PRO (<br>92 电子票<br>5 > 电子票                                                                                                    | <b>り卒" (書与)</b><br>2 银行<br>ANDRANK 企业网<br>対款业务 智富研<br>調 気质震振 震<br>服 > 処拠 > 処拠申前<br>・ 処税                                                                                                    |                                                                                                    | <b>内 一 致, Š</b><br>旁 機模理<br>識麼 票据收益<br>試<br>11023                | 安全     牧     京     水<br>町     市<br>坂     申     四     市<br>田     市<br>田     市<br>田     市<br>田     市<br>田     市<br>田     市<br>田     市<br>田     市<br>田     市<br>田     市<br>田     市<br>田     市<br>田     市<br>田     市<br>田     市<br>田     市<br>田     市<br>田     市<br>田     市<br>田     市<br>田     市<br>田     市<br>田     市<br>田     田     市<br>田     市<br>田     市<br>田     市<br>田     市<br>田     市<br>田     市<br>田     市<br>田     市<br>田     市<br>田     市<br>田<br>田<br>田<br>田<br>田     田<br>田     田<br>田     田<br>田<br>田     田 | <b>号为电票的</b><br>自贸业务<br>平台票编服务            | <b>所在户自</b><br>2019-10-1<br>融资业务 | <b>的账号</b><br>23 11:11<br>交易援权           | 进入權 «网<br>客户服务<br>返回首页    | 网站地图 微信认    |
| <b>貼現和</b><br>中心 (<br>編<br>第<br>5 > 电子票指                                                                                                    | <b>  卒 " (書 与 <sup>2</sup></b><br>2 银行<br>ANDANK 企业の<br>対熱业券 智高の<br>感 紙质票据 票<br>服 > 処現 > 処現申前<br>* 処現                                                                                                    | <b>平台展示的</b><br><b>小上银行</b>                                                                                                    | <b>内 一 致, Š</b><br>旁 <u>機 漢理</u><br>融资 票据收益<br>试<br>11023        | <ul> <li> <b>会                            </b></li></ul>                                                                                                    | <b>号为电票所</b><br>自贸业务<br>平台票编服务<br>%       | <b>所在户的</b><br>2019-10-1<br>融资业务 | <b>的账号</b><br>3 11:11<br>交易援权            | 进入橙。网<br>客户服务<br>返回首页     | 网站地图<br>微信认 |
| <b>貼现和</b><br>中心 (<br>超子票約<br>5 > 电子票約                                                                                                    | <b>  卒 " (書 与 <sup>2</sup></b><br>2 银行<br>ANDANK 企业网<br>対熱业务 智智類<br>感 紙质票据 票<br>昭 > 贴现 > 贴现 =<br>-<br>生<br>に<br>単<br>の<br>の<br>の<br>の<br>の<br>の<br>の<br>の<br>の<br>の<br>の<br>の<br>の                                                                                                    | 平台展示的<br>上银行<br>账户 票据业<br>据统计 票据在到<br>青<br>* 贴现种类: <u>买断</u><br>现申请日期: 2019<br>* 贴现利率: 399<br>雪行外贴现: □                                                                                                    | <b>内一致,š</b><br>务 <u>投资理</u><br>融资 票据收益<br>试<br>11023            | <ul> <li> <b>会                            </b></li></ul>                                                                                                    | <b>号为电票</b> 所<br>自贸业务<br>平台票编服务<br>例<br>後 | <b>所在户的</b><br>2019-10-1<br>融资业务 | <b>的账号</b><br>3 11:11<br>交易度权            | 进入橙。网<br>客户服务<br>返回首页     | 网站地图<br>微信认 |
| <b>貼現弁</b><br>中心 イ<br>昭<br>昭子票<br>新 > 电子票<br>1                                                                                                    | <b>  卒 " (素 与 <sup>1</sup></b><br>2 (银 行<br>(A) NDARK 企业网<br>対象业务 智高明<br>感 紙质票据 票<br>溜 > NA現 > NA現中前<br>・ NA現<br>- SAR                                                                                                    | 平台展示的<br>中台展示的<br>中台展示的<br>東握坐<br>握続计 票据在封<br>青<br>* 贴现种类: 买店<br>和田井美: 2019<br>* 贴现种类: 3.99<br>香行外贴现: 3.99<br>香行外贴现: 1                                                                                                    | <b>内 一 致 ,                                 </b>                  | <b>资金收款账</b><br>财 国际业务<br>該双申购 电子商务<br>▼                                                                                                    | 号为电票所<br>自業业务<br>平台票端服务                   | <b>所在户的</b><br>2019-10-1<br>融资业务 | <b>的账号</b><br>3 11:11<br>交易授权            | 进入橙。网<br>容户服务<br>返回首页     | 网站地图<br>微信认 |
| <b>比現弁</b><br>中心 イ<br>昭<br>昭<br>昭<br>昭<br>昭<br>明<br>昭<br>明<br>明<br>四<br>明<br>昭<br>明<br>昭<br>明<br>明<br>四<br>明<br>昭<br>明<br>明<br>四<br>明<br>四<br>明<br>四<br>明<br>四<br>明<br>四<br>明<br>四<br>明<br>四<br>明<br>四<br>明<br>四<br>明<br>四<br>明<br>四<br>明<br>四<br>明<br>四<br>明<br>四<br>明<br>四<br>明<br>四<br>四<br>明<br>四<br>明<br>四<br>四<br>明<br>四<br>四<br>明<br>四<br>四<br>四<br>明<br>四<br>四<br>明<br>四<br>四<br>四<br>四<br>四<br>四<br>四<br>四<br>四<br>四<br>四<br>四<br>四 | <b>  卒 " (素 与 <sup>1</sup></b><br>2 (银行<br>ない DANK 企业 (内<br>1 款 业 方 智 宮 朝<br>感 紙 质 票 据 票<br>編 > 別知 > N知 和 中<br>・ S<br>展<br>・ 別<br>・ の<br>・ の<br>・<br>の<br>・<br>、<br>、<br>の<br>・<br>の<br>・<br>の<br>・<br>の<br>、<br>の<br>・<br>の<br>・<br>の<br>・<br>の<br>・<br>の<br>・<br>の<br>・<br>の<br>、<br>の<br>・<br>の<br>・<br>の<br>の<br>の<br>の<br>・<br>の<br>の<br>の<br>・<br>の<br>の<br>の<br>、<br>の<br>の<br>の<br>、<br>の<br>の<br>の<br>の<br>の<br>、<br>の<br>の<br>の<br>の<br>の<br>の<br>の<br>、<br>の<br>の<br>の<br>の<br>の<br>の<br>の<br>の<br>の<br>の<br>・<br>の<br>の<br>の<br>の<br>の<br>の<br>の<br>の<br>の<br>の<br>の<br>の<br>の | 中台展示的  日本の目またの  中台展示的  日本の目またの  中台展示的  第二次の目前の目前にのの目前の目前にのの目前の目前の目前の目前の目前の目前の目前の目前の目前の目前の目前の目前の目前                                                                                                    | <b>内 一 致 ,                                 </b>                  | 资金收款账 财 国际业务 該权申购 电子商务 ▼                                                                                                    | 号为电票所<br>自業业务<br>平台票端服务                   | <b>所在户的</b><br>2019-10-1<br>融資业务 | <b>的账号</b><br>3 11:11<br>交易授权            | 进入橙。网<br>容户服务<br>返回首页     | 网站地图<br>微信认 |
| <b>比現弁</b><br>中心 (<br>昭 电子票)<br>か > 电子票)                                                                                                    | <b>  卒 " 宗 与</b> <sup>-</sup><br><del>2 観行</del> 企业网<br>林业务 智高明<br>編 3 風知 > 風知 =<br>* 風知<br>-<br>-<br>-<br>-<br>-<br>-<br>-<br>-<br>-<br>-                                                                                                    | 平 台展示的     日 展示的     日 展示的     日 展示的     日 展示的     東ヶ田和     東ヶ田和     東ヶ田和     東ヶ田和     東ヶ田和     東ヶ田和     東ヶ田和     東ヶ田和     東ヶ田和     東ヶ田和     東ヶ田和     東ヶ田和     東ヶ田和     和           | <b>内 投, 货</b><br>务 投資理<br>融资 票据收益<br>1023<br>监海银行股份有<br>16500019 | <ul> <li> <b>安金收款账</b><br/>財 国际业务<br/>叙申购 电子商务         </li> <li>         ▼<br/>▼</li></ul>                                                                                                    | 号为电票所<br>自贸业务<br>平台票编报务                   | <b>所在户的</b><br>2019-10-1<br>融資业务 | <b>的账号</b><br>3 11:11<br>交易授权            | 进入橙。网<br>容户服务<br>返回首页     | 网站地图<br>微信认 |

3. 客户在他行网银向蓝海银行发起贴现申请,主要交易要素如下:

贴入行名称:威海蓝海银行股份有限公司

贴入行账号:0

贴入行行号: 323465000019

- (1) 贴现方式是:买断式;
- (2) 贴现申请日期:发起贴现的当日;
- (3)贴现利率:平台查询利率(如有优惠,请手工减去后填写到网银里,如果是月利率,请除以12);

- (4) 是否行外贴现除"平安银行"网银外,全部选择"行外贴现";
- (5) 收款账号: 与票据贴出账户保持一致或者为蓝海银行账户;
- (6)清算方式(资金扣划方式):线下清算(非票款对付)(注:建行网银为线上清算);
- (7) 转让方式: 可转让;
- (8) 付息方式:卖方付息。

注: 网银里选择"贴现"而不是"背书"。

4. 经办制单后,网银复核人员核对信息复核通过后,请及时查看贴现款有没有及时到账。

| 查询中。                    | 心 付款业务                    | 智富账户             | 票据业务                | 投资理财                                   | 国际业务                   | 自贸业务                                                                                               | 融资业务                                                       | 交易授权                    | 客户服                                  | 务得                    | 微信认证                                                     |
|-------------------------|---------------------------|------------------|---------------------|----------------------------------------|------------------------|----------------------------------------------------------------------------------------------------|------------------------------------------------------------|-------------------------|--------------------------------------|-----------------------|----------------------------------------------------------|
| <b></b>                 | 账户查询 融资查试                 | 间 投资账户查询         | 〕 电子账单              | 财务费用查询                                 | 交易进度查询                 | 银企直联查询                                                                                             | 0                                                          |                         |                                      |                       |                                                          |
| 『御中心 >!                 | 账户查询 > <mark>交易明</mark> 新 | 田童询              |                     |                                        |                        |                                                                                                    |                                                            |                         | 返回首页                                 | i 🎽 #I                | 关温馨帮助                                                    |
|                         |                           | 查询类别             | : ③ 当日交線            | 易 〇 历史交易                               |                        |                                                                                                    |                                                            |                         |                                      |                       |                                                          |
|                         |                           | * 账              | ₽: ((T))            |                                        | 选择账号                   |                                                                                                    |                                                            |                         |                                      |                       |                                                          |
|                         |                           | * 币              | 种人民币                |                                        | $\sim$                 |                                                                                                    |                                                            |                         |                                      |                       |                                                          |
|                         |                           |                  |                     |                                        |                        |                                                                                                    |                                                            |                         |                                      |                       |                                                          |
|                         |                           |                  |                     |                                        |                        |                                                                                                    |                                                            |                         |                                      |                       |                                                          |
|                         |                           |                  | I                   | E询 里 I                                 | 高级查询                   | 回 智能清分对                                                                                            | 账                                                          |                         |                                      |                       |                                                          |
|                         |                           |                  | 1                   | 重调量量量                                  | 高级查询                   | 1 智能请分对                                                                                            | 账                                                          |                         |                                      |                       |                                                          |
| 活期账号:                   | 1                         |                  |                     | E询 重量                                  | 高级查询                   | 智能清分对                                                                                              | 账                                                          |                         |                                      |                       | <b>币种:</b> 人民市                                           |
| 活期账号:                   | 1                         |                  |                     | 重词 重量                                  | 高级查询                   | 1 智能清分对                                                                                            | 账                                                          | <b>第1</b> 页/共           | 1页 总计2笔                              | i<br>转到第              | <b>币种:</b> 人民可                                           |
| 活期账号:<br><b>序号</b>      | (二)<br>借                  | 貸                | #正标志                | 2词 里里<br>余颜                            | 高级查询                   | 副 智能清分对<br><b>对方账号</b>                                                                             | 账<br>1<br>对方户名                                             | <mark>第</mark> 1页/共     | :1页总计2笔<br><b>摘要</b>                 | ;<br>转到第<br><b>用途</b> | 币种:人民可<br>页 G<br>详细信题                                    |
| 活期账号:<br><b>序号</b>      | 借                         | 撬                | 冲正标志                | 2词 重1<br>余額                            | 高级查讨                   | 1 智能清分对<br>对方账号<br>20002000                                                                        | 账<br>1<br><b>对方户名</b><br>网猥在线(北京                           | 第1页/共<br>;<br>;) 科技     | :1页 总计2笔<br><b>摘要</b>                | i<br>转到第<br>用途        | 币种:人民可<br>页 G<br>详细信息                                    |
| 活期账号:<br><b>序号</b><br>1 | <b>備</b><br>9,940.00      | 贷                | 冲正标志                | 至前 重加<br>余额<br>134,453.0               | 高级查询<br>16 2           | <ul> <li>智能请分对</li> <li>对方账号</li> <li>10401293</li> </ul>                                          | 账                                                          | 第1页/共<br>;<br>;) 科技     | 1页 总计2笔<br><b>摘要</b><br>网关支付         | i<br>转到第<br>用途        | <b>市种:人民</b> 市<br>页<br>び<br>详細信息<br>明细   較)              |
| 活期账号:<br><b>序号</b><br>1 | :<br>借<br>9,940.00        | ţ                | 冲正标志                | 查询 重重<br>余额<br>134,453.0               | 高級查询<br>6 2<br>101833  | <ul> <li>智能清分对</li> <li><b>对方账号</b></li> <li>10401293</li> <li>277777300805</li> </ul>             | 账                                                          | 第1页/共<br>;<br>;) 科技     | :1页 总计2笔<br><b>摘要</b><br>网关支付        | ;<br>转到第<br><b>用途</b> | <b>币种:人民市</b><br>页 (50<br>详細信息<br>明细   转                 |
| 活期账号:<br>序号<br>1<br>2   | 借<br>9,940.00             | <b>持</b><br>9,93 | <b>冲正标志</b><br>1.28 | 室词 重 3<br>余额<br>134,453.0<br>144,384.3 | 高級查询<br>)6 2<br>101833 | <ul> <li>智能清分对</li> <li>对方账号</li> <li>10401293</li> <li>2777777300805</li> <li>01800005</li> </ul> | 账<br><b>対方户名</b><br>网根在线(北京<br><u>有限</u> 公司<br>5<br>应解汇款其他 | 第1页/共<br>() 科技<br>() 新项 | 1页 总计2笔<br><b>摘要</b><br>网关支付<br>跨行转账 | ;<br>转到第<br><b>用途</b> | <b>币种:</b> 人民币<br>页 <b>④</b><br>详细信题<br>明细   朝<br>明细   朝 |

| 付款人账号  | 10183277777730080501800005 | 收款人账号  | 249258      |
|--------|----------------------------|--------|-------------|
| 付款人名称  | 应解汇款其他款项                   | 收款人名称  | 》科技有限公司     |
| 付款人开户行 | 威海蓝海银行股份有限公司               | 收款人开户行 | 平安银行南京分行营业部 |
| 币种     | 人民币                        | 交易金额   | 9,931.28    |
| 用途     |                            | 摘要     | 跨行转账        |
| 交易日期   | 2019-10-23                 |        |             |

#### 以兴业银行网银向秒贴银行发起跨行贴现为例:

#### 1. 进入:商业汇票 贴现> 贴现申请页面

| 0                        | 线兴业          | 企业网上      | 银行   |               |                                       |                |         |                     |           | <b>2</b> 在线客服           | 🔚 功能地图 | ➡ 安全退出 |
|--------------------------|--------------|-----------|------|---------------|---------------------------------------|----------------|---------|---------------------|-----------|-------------------------|--------|--------|
| 账户查询                     | 企业财务室        | 商业汇票      | 客户服务 | 更多功能          |                                       |                |         |                     |           |                         |        |        |
| 纸质商业汇票。                  | 人行电子商业       | 汇票▼  票据池▼ | 1    |               |                                       |                |         |                     |           |                         |        |        |
|                          | 票据业务签收       |           |      |               |                                       |                |         |                     |           |                         |        |        |
| 输入功能名                    | <b>云;</b> 查询 |           | ۲    | > 人行电子商       | 上汇票 > 贴现 > 贴现申请                       |                |         |                     |           |                         |        |        |
| 他透過:                     | 出票           |           | Þ    |               |                                       |                |         |                     |           |                         |        |        |
| NUEL EL A                | 票易票          |           | 4    | 弱             | 票据金额 票据种类                             | 出票人            | 收款人     | 承兑人                 | 出票日       | 到期日 实付金                 | ● 赎[   | 回金額    |
| ● 沽期账/                   | 背书转让         |           | F    | 19010732      | 100,000.00 银票                         | 有限公司           | 同 消限公   | 司 齐鲁银行股份有限公司        | 分行 2019-0 | 1-07 2019-07-05 100000. | 00 100 | 000.00 |
| <ul> <li>当日明約</li> </ul> | 服            |           |      | 心视由语          |                                       | 前西             | 1       | # 1 西   本 西 + 西     |           |                         |        | >      |
| • 历史明约                   | 田居田          |           |      | 7-0281187628d | · · · · · · · · · · · · · · · · · · · | ш <sub>М</sub> | T_M   [ | <b>** X 1 P-X X</b> |           |                         |        |        |
| • 账户权图                   | 根二八歩         |           |      | 1主4为现在从国家只有中  | III                                   |                |         |                     |           |                         |        |        |
| ● 操作员相                   | R TEANING    |           |      | 列表处输入         |                                       |                |         |                     |           |                         |        |        |
| • 登录密码                   | 四            |           | +    |               |                                       |                |         |                     |           |                         |        |        |
| • 预留信息                   | 則票据业务处理      | 结果查询      |      |               | 贴现方向:                                 | 〇贴现到兴业银行       | ⑦贴现到其他银 | 行                   |           |                         |        |        |
|                          | 票据指令撤销       |           |      |               | REALER -                              | 0              |         |                     |           |                         |        |        |
| 相关键                      | 高票据业务撤回      |           |      |               | 101///08/5·                           | U              |         |                     |           |                         |        |        |
| • 票据业务                   | 务 重新发起融资     | 申请        | ۲    | 人信息           | 贴人人名称:                                | 银行服            | 设份有限公司  | 查询                  |           |                         |        |        |
|                          | L            |           |      |               | 贴入人开户行:                               | 银行服            | 设份有限公司  | 查询                  |           |                         |        |        |

#### 2. 网银里录入"实付金额"与"贴现利率"须与平台展示的"实付金额"与"贴现利率"一致

| 346 Mar 200 Mar                                                                                                    | 起票据列表                                                                                                    |                                                                                                    |           |
|----------------------------------------------------------------------------------------------------|----------------------------------------------------------------------------------------------------|----------------------------------------------------------------------------------------------------|-----------|
| 状態題題                                                                                                    | 速票据号码                                                                                                    | 票据金额 票据种类 出票人 收款人 承兑人 出票日 到期日 实付金额                                                                                           | 赎回金额      |
| ● 活期账户查询                                                                                                    | 通<br>1 13134660200122019010732                                                                                                    | 100,000.00 银票 有限公司 有限公司 齐鲁银行股份有限公司 分行 2019-01-07 2019-07-08 99511.89                                                         | 100000.00 |
| • 当日明细查询                                                                                                    |                                                                                                    |                                                                                                    | >         |
| ● 历史明细查询                                                                                                    |                                                                                                    | 首页上一页   1 井 1 页   下一页 末页                                                                                                    |           |
| ● 账户权限查询                                                                                                    | 选中票据的金额汇总: 100,000                                                                                                    | 0.00                                                                                                    |           |
| ● 操作员权限查询                                                                                                    | な付全額清在票据利表外輸入                                                                                                    |                                                                                                    |           |
| ● 登录密码修改                                                                                                    | A COMPANY CONTRACTOR OF A CONTRACTOR OF A CONT |                                                                                                    |           |
| ● 预留信息设置                                                                                                    |                                                                                                    | <u> </u>                                                                                                    |           |
| 相关链接                                                                                                    |                                                                                                    | 贴入人账号: 0                                                                                                    |           |
| • 票据业务处理结果查询                                                                                                    | 贴入人信息                                                                                                    | 贴入人名称: 银行股份有限公司 查询                                                                                                    |           |
|                                                                                                    |                                                                                                    | 貼入人开户行: 現行股份有限公司 × 查询                                                                                                    |           |
| 登录信息                                                                                                    |                                                                                                    | 贴入人开户行号: 323653                                                                                                    |           |
| <ul> <li>第六号:</li> <li>角色名:</li> <li>苔油操作员</li> <li>塑果名:</li> <li>塑果名:</li> <li>皮肤:</li> <li>右边所<br/>念時未设置好留信息。</li> <li>修改符留信息。</li> <li>修改符留信息。</li> <li>上次登录时间:</li> <li>2010-05-20 17:52:03</li> <li>待办事宜:</li> <li>11条件办事項</li> <li>2010-05-20</li> </ul> | 贴现信息                                                                                                    | 付息方式:●卖方付息       ○买所付息         贴现种类:●买断式       ○回购式         贴现利率: 382       ●         是否可除让:●可用转让       ○不可转让         交易合同号: |           |
| 4余语思进制<br>客服热线: 95561                                                                                                    |                                                                                                    | 清算方式: ○线上清理 ●线下清算                                                                                                    |           |

## 四、贴现凭证打印

贴现完成后,可登陆官网https://www.weipiaobao.com.cn 查看详情或者下载贴现凭证。 点击右上方公司名称,到个人中心-秒贴订单-蓝海银行-下载贴凭。

| 数方 へ 約5<br>上票 高田<br>町単 (実)<br>町単 4 | 新 <b>订单追踪</b><br>銀行 众规银行 蓝海银行<br>全部 待处理 待付款 |                             |        |               |                     |             |              |         |
|------------------------------------|---------------------------------------------|-----------------------------|--------|---------------|---------------------|-------------|--------------|---------|
|                                    | 銀行 众邦銀行 蓝海银行<br>金幣 待处理 待付款                  |                             |        |               |                     |             |              |         |
| ŋ¥                                 | IGADAL IGADAL                               | 待晋书 待驾近 卒罵成功                | 交易关闭   |               |                     |             |              |         |
|                                    | 申请时间                                        | 交易对手                        | 票号后六位  | 票面金額 (元)      | 贴现率报价 (%)           | 預计成交金银(元)   | 交易状态         | 操作      |
| 7单                                 |                                             | 威海蓝海银行股份有限公司                | 870546 | 1000000       | 2.98                | 989570      | 待背书          | 重动并植    |
| J単 (买)<br>22週 へ                    | 2019-10-23                                  | 威海蓝海银行股份有限公司                | 167999 | 10000         | 3.99                | 9931.28     | 交易成功         | 整新祥物 下载 |
| 易账户                                | 1-2项,共2项,共1页                                |                             |        | 第一页上一页额       | 22550条 > 1 下一页 末页 3 | 1 页 确定      |              |         |
|                                    |                                             |                             |        |               |                     |             |              |         |
| 0                                  | 苏语                                          | 豆钼行                         |        | 拔             | 海銀行由                | 子酉捉         | <b>比</b> 和佳i | Ŧ       |
| Q                                  | BLUE O                                      | <b>马 北区 1J</b><br>CEAN BANK |        | lin.          | 伊奴门代                | 5 1 25 1/19 | чи жулы і    | dI.     |
| 则建时间:                              | 2019-10-                                    | 23                          |        |               | 貼現利率                | 3.99%       |              |         |
| 占现日期:                              | 2019-10-                                    | 23                          |        |               | 清算方式                | : 线下清算      |              |         |
| 站人: 🍵                              |                                             | 科技有限公司                      |        |               | 贴入人:》               | 或海蓝海银行胜     | 设份有限公司       | đ       |
| (款人账号                              | : 1!                                        | <u></u> 49258               |        |               | 贴入人账                | 号: 0        |              |         |
| 号: 1                               |                                             | 1020190624420               | 167999 |               | 票面金额                | ¥10,000.00  | 0            |         |
| · 票日: 2                            | 019-06-24                                   | li i                        |        |               | 到期日:                | 2019-12-24  | 4            |         |
| 间息: ¥6                             | 8.72                                        |                             | ALL Y  | 族最行政份有余       |                     |             |              |         |
| 实付金额:                              | ¥9,931.28                                   |                             |        | ×             | )<br>III)           |             |              |         |
| 收款人开户                              | 行:平安银行                                      | 行股份有限公司南京                   | (分行)时  | ·回車业务专用重<br>部 |                     |             |              |         |
| 承兑行:上                              | 海浦东发展                                       | 银行股份有限公司很                   | 涂州分行   |               |                     |             |              |         |
|                                    |                                             |                             |        |               |                     |             |              |         |

如有疑问请扫码咨询工作人员

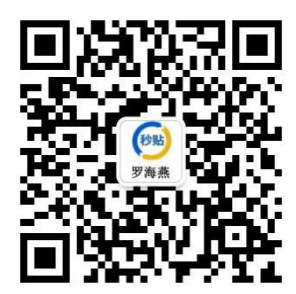